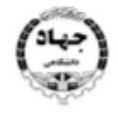

معادن آموزش اداره کی رندر دیزی د توسد آموزش

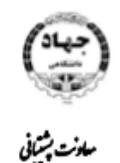

اداره کل توسد فادری اطلاحات

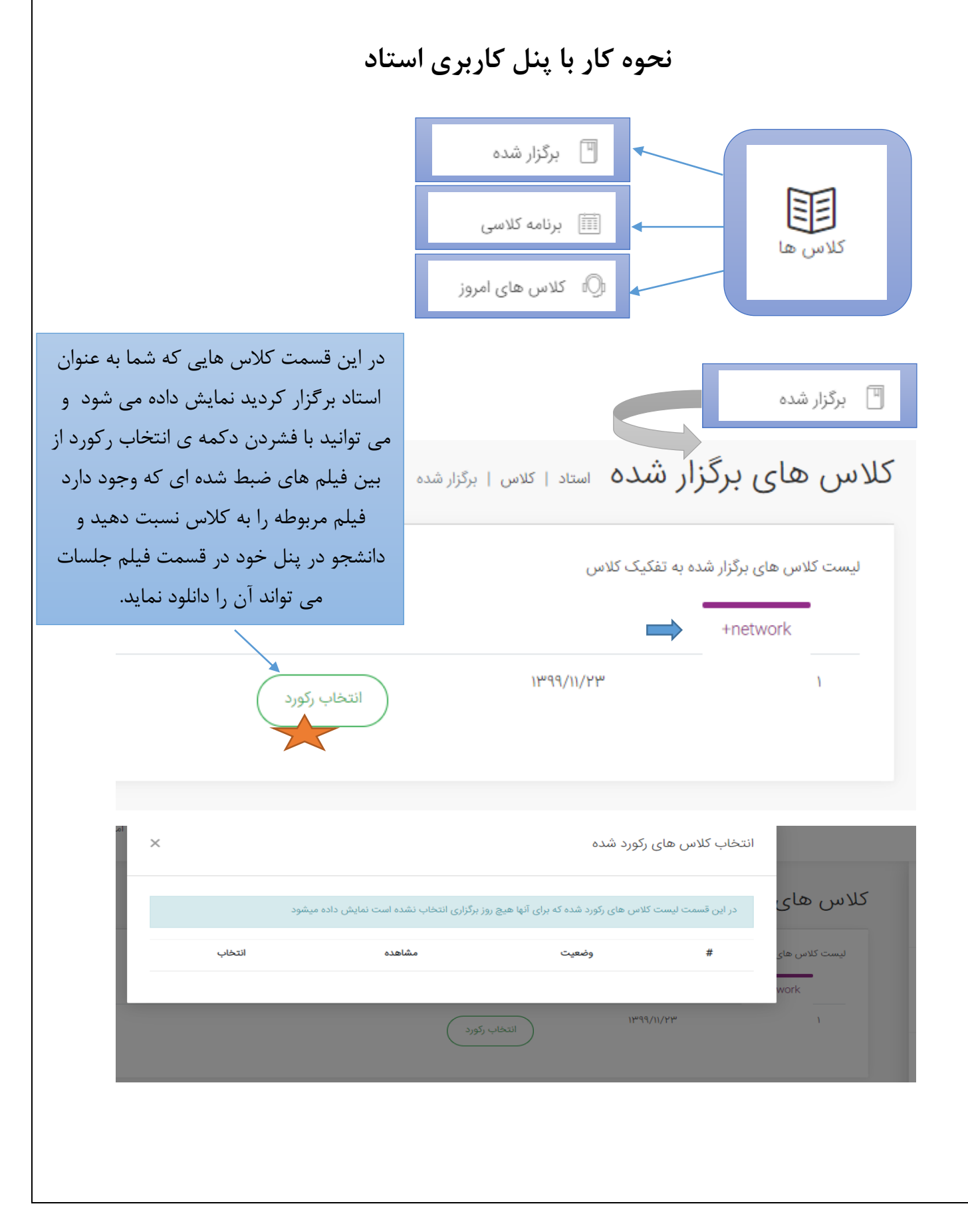

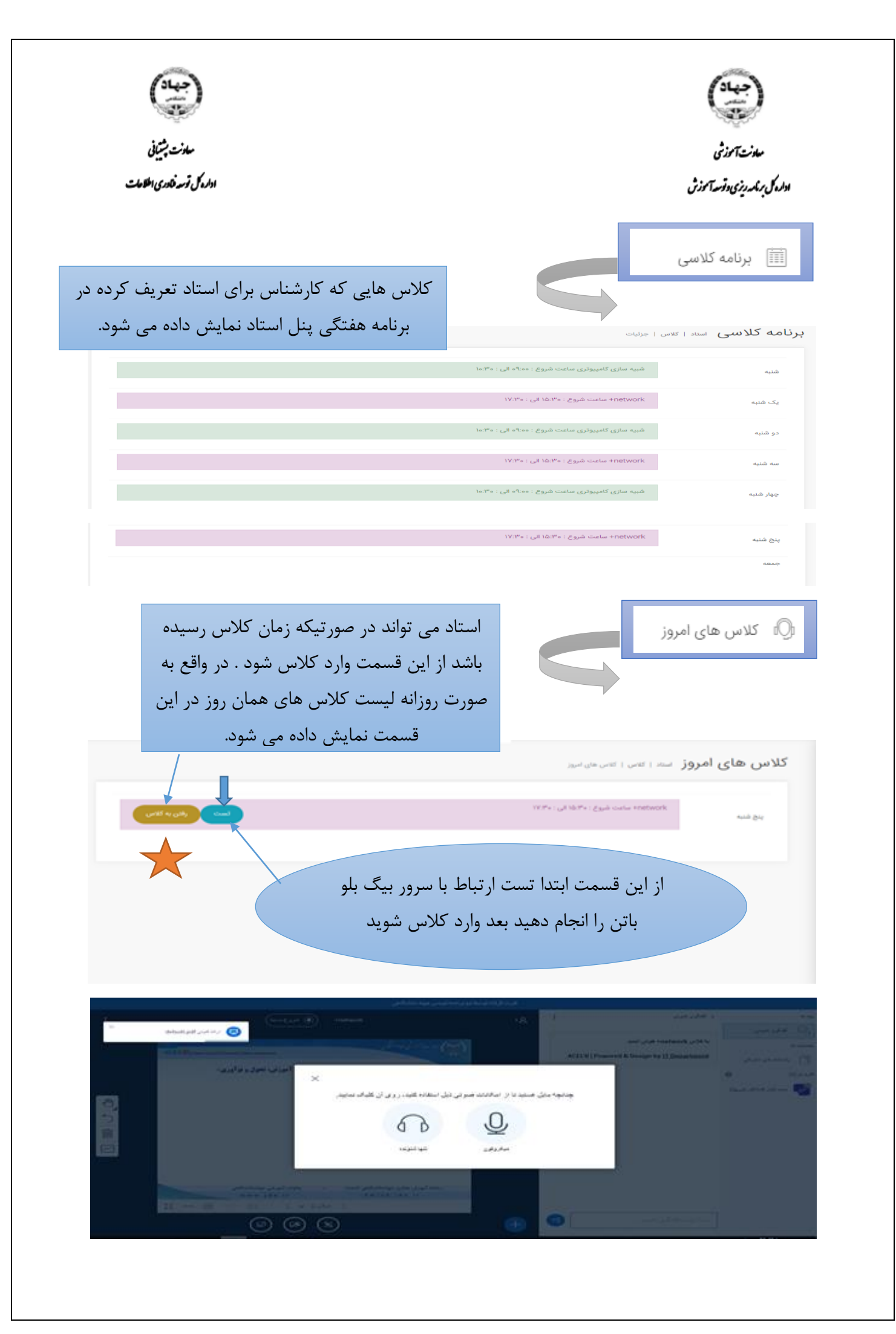

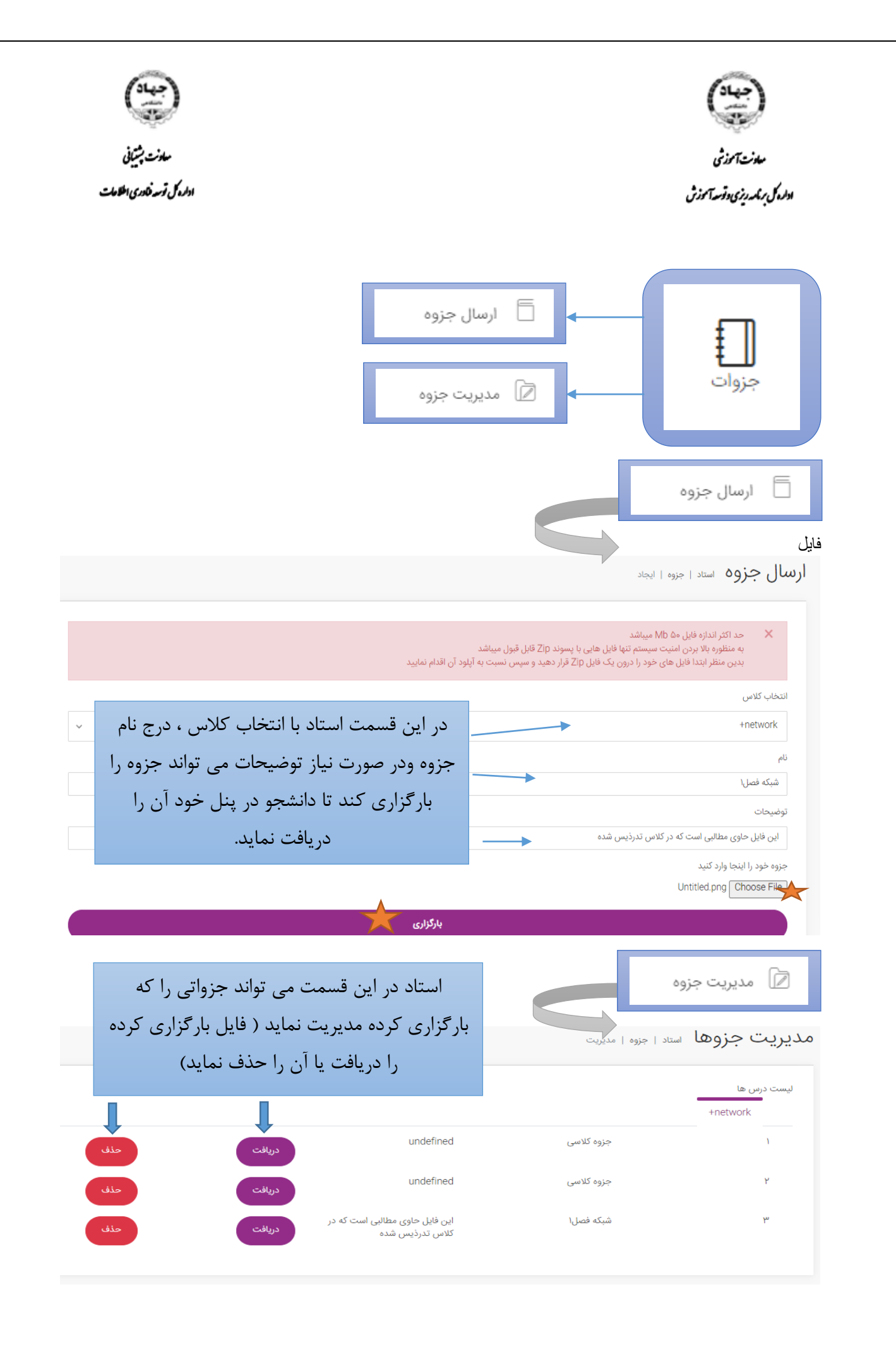

| میون بشین<br>مدون بشینی<br>اولدوکی وسد فادری اعلامات                                                                                                    |                                                                                                    |                                                                     | مدونت آموز شی<br>مدونت آموز شی<br>دولد کی مرکمه روزی دوقسه آموز ش                                                                                                    |
|----------------------------------------------------------------------------------------------------|----------------------------------------------------------------------------------------------------|---------------------------------------------------------------------|----------------------------------------------------------------------------------------------------|
|                                                                                                    | ، کلاسی جدید<br>انجام شدہ                                                                             | اليت<br>التعاليت<br>التعاليت                                        | فعاليت ها                                                                                                    |
|                                                                                                    |                                                                                                    |                                                                     | 🗐 فعالیت کلاسی جدید                                                                                                    |
| بل قبول ميباشد                                                                                                    | ۰   ایجاد<br>مایی با پسوند Zip قار                                                                    | استاد   فعالیت<br>۱ میباشد<br>سیستم تنها فایل ه                     | ایجاد فعالیت کلاسًی<br>۸ حد اکثر اندازه فایل ۵۰ ۱b<br>به منظوره بالا بردن امنیت                                                                                                    |
| بل قبول میباشد<br>سپس نسبت به آپلود آن اقدام نمایید                                                                                                    | ۰   ایجاد<br>هایی با پسوند Zip قار<br>ایل Zip قرار دهید و و                                           | استاد   فعالیت<br>۱ میباشد<br>سیستم تنها فایل ه<br>خود را درون یک ف | ایجاد فعالیت کلاسی<br>۸۵ مد اکثر اندازه فایل ۵۰<br>۱۰ به منظوره بالا بردن امنیت<br>بدین منظر ابتدا فایل های<br>انتخاب کلاس                                                                                                    |
| بل قبول میباشد<br>سپس نسبت به آپلود آن اقدام نمایید<br>۲                                                                                                    | ب   ایجاد<br>مایی با پسوند Zip قار<br>ایل Zip قرار دهید و ۱                                           | استاد   فعالیت<br>۱ میباشد<br>سیستم تنها فایل ه<br>خود را درون یک ف | ایجاد فعالیت کلاسی<br>۸۵ مداکثر اندازه فایل ۵۰ ال<br>به منظوره بالا بردن امنیت<br>بدین منظر ابتدا فایل های<br>انتخاب کلاس<br>شبیه سازی کامپیوتری                                                                                              |
| بل قبول میباشد<br>سپس نسبت به آپلود آن اقدام نمایید<br>باین قسمت با انتخاب کلاس ، درج                                                                                                    | ۱   ایجاد<br>مایی با پسوند Zip قار<br>ایل Zip قرار دهید و م                                           | استاد   فعالیت<br>۱ میباشد<br>خود را درون یک ف                      | ایجاد فعالیت کلاسی<br>ه منظوره بالا بردن امنیت<br>به منظوره بالا بردن امنیت<br>انتخاب کلاس<br>شبیه سازی کامپیوتری<br>توضیحات<br>یاسم ها هم راه با راه حل ارسال شود                                                                            |
| بل قبول میباشد<br>سپس نسبت به آپلود آن اقدام نمایید<br>باین قسمت با انتخاب کلاس ، درج<br>مورد نیاز و تاریخ شروع – پایان جهت                                                                                            | ۱   ایجاد<br>مایی با پسوند Zip قار<br>ایل Zip قرار دهید و م<br>استاد در<br>توضیحات م                  | استاد   فعالیت<br>۱ میباشد<br>خود را درون یک ف                      | ایجاد فعالیت کلاسی<br>ه منظوره بالا بردن امنیت<br>به منظوره بالا بردن امنیت<br>انتخاب کلاس<br>شبیه سازی کامپیوتری<br>شبیه سازی کامپیوتری<br>توضیحات<br>یاسخ ها هم راه با راه حل ارسال شود<br>تاریخ شروع                                       |
| بل قبول میباشد<br>سپس نسبت به آپلود آن اقدام نمایید<br>این قسمت با انتخاب کلاس ، درج<br>مورد نیاز و تاریخ شروع – پایان جهت<br>ن کلاسی می تواند فایل فعالیت کلاسی                                                       | ب   ایجاد<br>هایی با پسوند Zip قار<br>ایل Zip قرار دهید و<br>توضیحات م<br>تحویل تمریر                 | استاد   فعالیت<br>۸ میباشد<br>سیستم تنها فایل ه<br>خود را درون یک ف | ایجاد فعالیت کلاسی<br>ه منظوره بالا بردن امنیت<br>به منظوره بالا بردن امنیت<br>انتخاب کلاس<br>شبیه سازی کامپیوتری<br>شبیه سازی کامپیوتری<br>توضیحات<br>یاسغ ها هم راه با راه حل ارسال شود<br>تاریخ شروع<br>انتخاب ۱۳۹۹/۱۱/۳۳                  |
| بل قبول میباشد<br>سپس نسبت به آپلود آن اقدام نمایید<br>این قسمت با انتخاب کلاس ، درج<br>مورد نیاز و تاریخ شروع - پایان جهت<br>ن کلاسی می تواند فایل فعالیت کلاسی<br>ن نماید تا دانشجو در پنل خود آن را                 | ۱ ایجاد<br>مایی با پسوند Zip قار<br>ایل Zip قرار دهید و<br>توضیحات م<br>تحویل تمریر<br>را بار گزار ک  | استاد   فعالیت<br>۸ میباشد<br>سیستم تنها فایل ه<br>خود را درون یک ف | ایجاد فعالیت کلاسی<br>یجاد فعالیت کلاسی<br>به منظوره بالا بردن امنیت<br>بدین منظر ابتدا فایل های<br>انتخاب کلاس<br>سبیه سازی کامپیوتری<br>توضیحات<br>توضیحات<br>تاریخ شروع<br>تاریخ شروع<br>تاریخ شروع                                        |
| بل قبول میباشد<br>سپس نسبت به آپلود آن اقدام نمایید<br>این قسمت با انتخاب کلاس ، درج<br>مورد نیاز و تاریخ شروع – پایان جهت<br>ن کلاسی می تواند فایل فعالیت کلاسی<br>ن نماید تا دانشجو در پنل خود آن را<br>دریافت نماید | ب   ایجاد<br>مایی با پسوند Zip قار<br>ایل Zip قرار دهید و<br>توضیحات و<br>تحویل تمریر<br>را بار گزاری | استاد   فعالیت<br>۸ میباشد<br>ضود را درون یک ف                      | ایجاد فعالیت کلاسی<br>جاد فعالیت کلاسی<br>به منظوره بالا بردن امنیت<br>بدین منظر ابتدا فایل های<br>انتخاب کلاس<br>شبیه سازی کامپیوتری<br>شبیه سازی کامپیوتری<br>توضیحات<br>تاریخ شروع<br>تاریخ پایان<br>تاریخ پایان<br>تاریخ پایان            |
| بل قبول میباشد<br>سپس نسبت به آپلود آن اقدام نمایید<br>این قسمت با انتخاب کلاس ، درج<br>مورد نیاز و تاریخ شروع – پایان جهت<br>ن کلاسی می تواند فایل فعالیت کلاسی<br>ن نماید تا دانشجو در پنل خود آن را<br>دریافت نماید | ۱   ایجاد<br>مایی با پسوند Zip قار<br>ایل Zip قرار دهید و<br>توضیحات و<br>تحویل تمریر<br>را بار گزاری | استاد   فعالیت<br>۸ میباشد<br>خود را درون یک ف                      | ایجاد فعالیت کلاسی<br>ه منظوره بالا بردن امنیت<br>به منظوره بالا بردن امنیت<br>انتخاب کلاس<br>شببه سازی کامپیوتری<br>شببه سازی کامپیوتری<br>تاریخ شروع<br>تاریخ شروع<br>تاریخ پایان<br>انتخاب کلاس<br>فال فالیت کلاس خود را اینجا وارد نمایید |

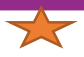

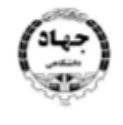

مادنت آموزشی اداره کل برنکه ریزی دقوسه آموزش

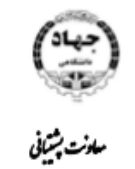

اداره کل توسد فنادری اطلاحات

|                                         |                                                         |                                    |                                                             |                                                              | انجام شده                   | فعاليت         | ш      |
|-----------------------------------------|---------------------------------------------------------|------------------------------------|-------------------------------------------------------------|--------------------------------------------------------------|-----------------------------|----------------|--------|
| ده می تواند در این<br>جویان ارسال کردند | ا که استاد بارگزاری کر<br>بین پاسخ هایی که دانش         | کلاسی ر<br>اید، همچن               | بست فعالیت های<br>سمت مشاهده نما                            | لب<br>فعاليت   مديريت                                        | کلاسی استاد ا               | فعاليت         | ليست   |
| مايد.                                   | مشاهده جواب بررسی ن                                     | بر روی                             | می تواند با کلیک                                            | را                                                           |                             | ، کلاس         | انتخاب |
| حذف                                     | جواب ها                                                 | تاريخ پايان                        | تاريخ شروع                                                  |                                                              | توضيحات                     | کلاس           | #      |
| حذف                                     | مشاهده جواب                                             | 11999/11/20                        | 11463/11/414                                                | رسال شود                                                     | پاسخ ها هم راه با راه حل ا  |                | 1      |
| حذف                                     | مشاهده جواب                                             | 11°99/11/YD                        | ІѨdd\/I/Һћ                                                  | کس بگیرید و ارسال کنید                                       | پاسخ را در برگه نوشته و عرّ |                | ٢      |
|                                         |                                                         |                                    |                                                             | اليت   پاسخ ھا                                               | كلاسى استاد   فعا           | فعاليت         | جواب   |
| ثبت نمرہ                                | نمره                                                    | فایل پیوست                         |                                                             | جواب                                                         | فراگیر                      | کلاس           | #      |
| ثبت نمره                                | ٢٥                                                      | دریافت<br>۲                        | فرمول گفته شده حل کردم                                      | سلام استاد با استفاده از                                     | یوتری رضا رضایی             | شبیه سازی کامپ | ١      |
|                                         |                                                         |                                    |                                                             |                                                              |                             |                |        |
|                                         | ، این پنجره باز می<br>سال کرده را می<br>نمره ای را برای | للیک کنید<br>دانشجو ار<br>ن فعالیت | مشاهده جواب ک<br>فایل پاسخی که<br>، بررسی و بابت آ<br>ایید. | زمانی که روی<br>شود که در آن<br>نوانید دریافت<br>یشان ثبت نم | 5<br>5<br>7                 |                |        |

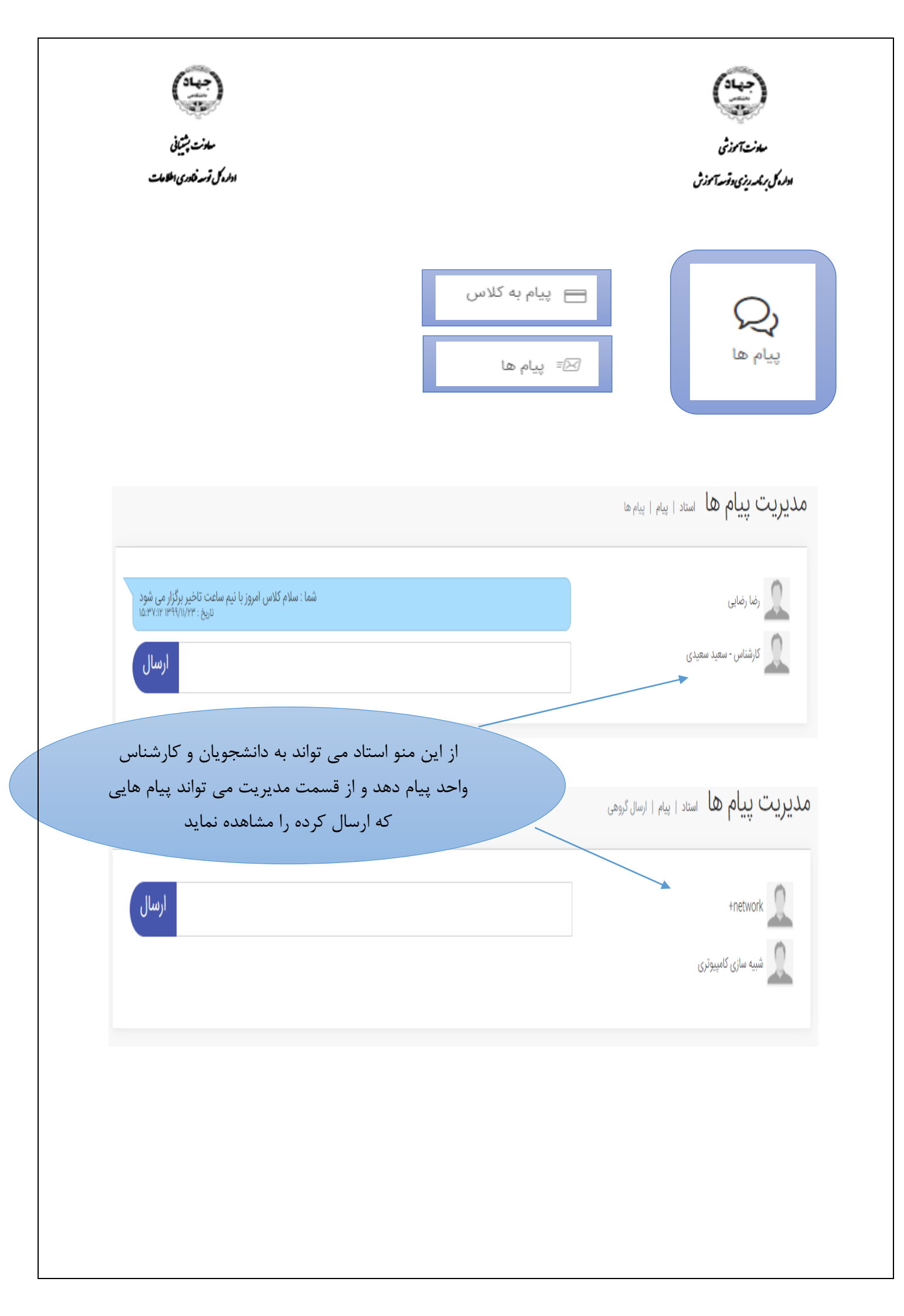

| معادنت بشیبانی<br>مادنت بشیبانی<br>اداره کی توسد فادری اطلامالت                                                                                          | میوند.<br>مدونت آموزش<br>دود در از میدوندی دونسد آموزش |
|----------------------------------------------------------------------------------------------------|--------------------------------------------------------|
|                                                                                                    | حضور غياب                                              |
| مانے کہ دانشجو وارد کلاس مے شود به                                                                                                    | <b>حضور غیاب</b> استاد   حضور وغیاب   لیست             |
| ریتی تا تنسب و ورد تعیین بی شرع با<br>صورت اتوماتیک اسم دانشجو به همراه ساعت<br>ورود آن به کلاس در لیست حضور و غیاب آن<br>کلاس در پنل استاد ثبت می گردد. | لیست حضور و غیاب فراگیران به تفکیک کلاس<br>+network    |
| ۲                                                                                                    | r-11-1/r99 #                                           |
| ιδ:۵ο:                                                                                                    | <b>رضا رضایی</b> ۲۳                                    |